# • Fare clic su RISTORANTE su Posizioni .

| Dashboard         |                       |                     |                                |             |                      |        |        | = (                        |       |
|-------------------|-----------------------|---------------------|--------------------------------|-------------|----------------------|--------|--------|----------------------------|-------|
| DASHBOARD         |                       |                     |                                |             |                      |        |        |                            |       |
| 🖬 RESTAURANT 🗸 🗸  |                       |                     |                                |             |                      | )      |        |                            |       |
| Locations         | Total Orders<br>O     |                     | Total Pick-up Orders<br>€ 0.00 |             | Total Sale<br>€ 0.00 | s      |        |                            |       |
| Legal Information | 1                     |                     |                                |             |                      |        |        |                            |       |
| t kitchen <       |                       |                     |                                |             |                      |        |        |                            |       |
| L≝ SALES <        | Total Delivery Orders |                     | Total Orders Completed         |             | Total Lost           | Sales  |        |                            |       |
| 🗠 MARKETING <     | € 0.00                |                     | 0                              |             | € 0.00               |        |        |                            |       |
| LOCALISATION <    | Reports Chart         |                     |                                |             |                      |        |        |                            |       |
| ₩ T0015 (         |                       |                     |                                |             |                      |        | 🗯 July | 19, 2022 - August 17, 2023 | 2 -   |
|                   |                       |                     |                                | Ordare      |                      |        |        |                            |       |
|                   | 1                     |                     |                                | Chana       |                      |        |        |                            |       |
|                   |                       |                     |                                |             |                      |        |        |                            |       |
|                   |                       |                     |                                |             |                      |        |        |                            |       |
|                   |                       |                     |                                |             |                      |        |        |                            |       |
|                   |                       |                     |                                |             |                      |        |        |                            |       |
|                   |                       |                     |                                |             |                      |        |        |                            |       |
|                   |                       |                     |                                |             |                      |        |        |                            |       |
|                   |                       |                     |                                |             |                      |        |        |                            |       |
|                   |                       |                     |                                |             |                      |        |        |                            |       |
|                   |                       |                     |                                |             |                      |        |        |                            |       |
|                   |                       |                     |                                |             |                      |        |        |                            |       |
|                   | 0                     |                     |                                |             |                      |        |        |                            |       |
|                   | Jul 19 Jul 21 J       | ul 23 Jul 25 Jul 27 | Jul 29 Jul 31                  | Aug 2 Aug 4 | Aug 6 Aug 8          | Aug 10 | Aug 12 | Aug 14 Au                  | ug 16 |
|                   |                       |                     |                                |             |                      |        |        |                            |       |

# • Fare clic sull'icona della matita .

| E Locations           |     |                |                 |            |                |               |          |                                                   | = 0                                   |
|-----------------------|-----|----------------|-----------------|------------|----------------|---------------|----------|---------------------------------------------------|---------------------------------------|
| 🔹 DASHBOARD           |     | Download CSV I | ist             |            |                |               |          |                                                   |                                       |
| RESTAURANT            | × 🗆 | NAME           |                 | CITY       | OFFER DELIVERY | OFFER PICK-UP | STATUS   | LINK                                              | =                                     |
| Locations             |     | 🥒 testau       | rant Pico Bello | Düsseldorf | Enabled        | Enabled       | Disabled | https://pico-bello.order.acc.app.hd.digital/menus |                                       |
| Legal Information     |     | _              |                 |            |                |               |          |                                                   |                                       |
| T KITCHEN             | < . |                |                 |            |                |               |          |                                                   |                                       |
| LM SALES              | <   |                |                 |            |                |               |          |                                                   |                                       |
| MARKETING             | < 1 |                |                 |            |                |               |          |                                                   |                                       |
| LOCALISATION          | <   |                |                 |            |                |               |          |                                                   |                                       |
| 🖌 TOOLS               | < . |                |                 |            |                |               |          |                                                   |                                       |
| rension - 7105 teatsa |     |                |                 |            |                |               |          |                                                   |                                       |
|                       |     |                |                 |            |                |               |          |                                                   |                                       |
|                       |     |                |                 |            |                |               |          |                                                   |                                       |
|                       |     |                |                 |            |                |               |          |                                                   |                                       |
|                       |     |                |                 |            |                |               |          |                                                   |                                       |
|                       |     |                |                 |            |                |               |          |                                                   |                                       |
|                       |     |                |                 |            |                |               |          |                                                   |                                       |
|                       |     |                |                 |            |                |               |          |                                                   |                                       |
|                       |     |                |                 |            |                |               |          |                                                   |                                       |
|                       |     |                |                 |            |                |               |          |                                                   |                                       |
|                       |     |                |                 |            |                |               |          |                                                   | Privacy Settings   FAQ   New Features |

## Fare clic su Pagamenti .

| <b>Location</b> Edit           |                                                                                           | = 0                                                                                        |
|--------------------------------|-------------------------------------------------------------------------------------------|--------------------------------------------------------------------------------------------|
| DASHBOARD RESTAURANT ~         | Save Save & Close                                                                         |                                                                                            |
| Locations<br>Legal Information | Name of the Restaurant<br>Restaurant Pico Bello                                           |                                                                                            |
| tichen   <                     | Email<br>ianedoetest@test.com                                                             | Telephone<br>+4912312313                                                                   |
| ≝ SALES <                      |                                                                                           | Logo                                                                                       |
| ⊕ LOCALISATION <               |                                                                                           | Select a logo for this location.                                                           |
| ۶ TOOLS <                      | Header image                                                                              | Webshop Status                                                                             |
| erven i 71661aa5a              | Select an image for your location that is displayed in the header of your DISH Order page | Disabled If your webshop is open, customers can see it and are able to place online orders |
|                                |                                                                                           | Address 1 Metro-Straße 1                                                                   |
|                                | Address 2                                                                                 | City                                                                                       |
|                                |                                                                                           | Düsseldorf                                                                                 |
|                                | State                                                                                     | Postcode                                                                                   |
|                                | Nordrhein-Westfalen                                                                       | 40235                                                                                      |
|                                | Country                                                                                   |                                                                                            |
|                                | Germany *                                                                                 |                                                                                            |
|                                |                                                                                           | Privacy Settings   FAQ   New Features                                                      |

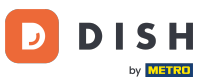

## • Nella sezione evidenziata puoi abilitare/disabilitare i metodi di pagamento di base.

| Location Edit      |                                                                                               | = 0                                                                                                    |
|--------------------|-----------------------------------------------------------------------------------------------|----------------------------------------------------------------------------------------------------|
| 🔹 DASHBOARD        | Location Order Settings Opening Hours Payments                                                | Delivery                                                                                                    |
| 🚍 RESTAURANT 🗸 🗸   | Location Payment methods                                                                      |                                                                                                    |
| Locations          | Select the payment(s) available at this location.                                             |                                                                                                    |
| Legal Information  | Cash payment<br>Accept cash payments in the restaurant or upon delivery                       | 0,00 Max order total, Total order value must be less than this to make this payment method active.                                            |
| 11   KITCHEN       |                                                                                               | Leave it empty or zero for unlimited amount.                                                                                                  |
| ⊯ SALES <          | <ul> <li>Card payment in the restaurant<br/>Accept card payments in the restaurant</li> </ul> | Max order total, Total order value must be less than this to make this payment method active.                                                 |
| 🗠 MARKETING 🧹 <    |                                                                                               | Leave it empty or zero for unlimited amount.                                                                                                  |
| ⊕ LOCALISATION <   | Card payment upon delivery<br>Accept card payments upon delivery                              |                                                                                                    |
| ₽ TOOLS <          | PayPal Direct<br>Accept PayPal online payments on your webshop                                |                                                                                                    |
| ersion - 71c61#85a | DISH Order payment integrations                                                               |                                                                                                    |
|                    | DISH Order allows official online payment integrations.                                       |                                                                                                    |
|                    | online Payment                                                                                | rectricus your want to oner.                                                                                                    |
|                    | Start Onboarding                                                                              |                                                                                                    |
|                    | MD pay Accept credit card payments using Stripe                                               | K<br>Min order total, Total order value must reach before this payment method becomes active.<br>Leave it empty or zero for unlimited amount. |
|                    | P Online Payment                                                                              |                                                                                                    |
|                    | Start Onboarding                                                                              |                                                                                                    |
|                    | Paypal<br>Paypal Online Payment using HD Pay                                                  | K<br>Min order total, Total order value must reach before this payment method becomes active.<br>Leave it empty or zero for unlimited amount. |
|                    |                                                                                               |                                                                                                    |

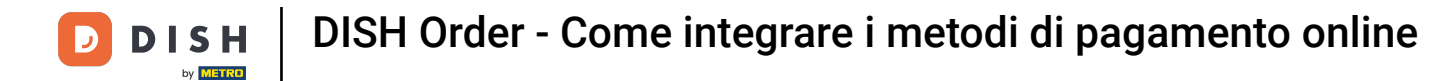

## Per integrare il pagamento online come metodo di pagamento, fare clic su Avvia onboarding.

| Location Edit     |                                                                                                    | = 0                                                                                                    | ) |
|-------------------|----------------------------------------------------------------------------------------------------|----------------------------------------------------------------------------------------------------|---|
| 🏟 DASHBOARD       | Location Order Settings Opening Hours Payments                                                                                                    | Delivery                                                                                                    |   |
| 🖶 RESTAURANT 🗸 🗸  | Location Payment methods                                                                                                    |                                                                                                    |   |
| Locations         | Select the payment(s) available at this location.                                                                                                    |                                                                                                    |   |
| Legal Information | Cash payment<br>Accept cash payments in the restaurant or upon delivery                                                                                           | 0,00 Max order total. Total order value must be less than this to make this payment method active.                                            |   |
| ti kitchen <      |                                                                                                    | Leave it empty or zero for unlimited amount.                                                                                                  |   |
| ⊯ SALES <         | Card payment in the restaurant<br>Accept card payments in the restaurant                                                                                          | 0,00 Max order total, Total order value must be less than this to make this payment method active.                                            |   |
| 🗠 MARKETING 🧹     |                                                                                                    | Leave it empty or zero for unlimited amount.                                                                                                  |   |
| ⊕ LOCALISATION <  | Card payment upon delivery<br>Accept card payments upon delivery                                                                                                  |                                                                                                    |   |
|                   | PayPal Direct<br>Accept PayPal online payments on your webshop                                                                                                    |                                                                                                    |   |
|                   | DISH Order payment integrations<br>DISH Order allows official online payment integrations.<br>Please, start the onboarding processes and select all the payment r | nethods your want to offer.                                                                                                    |   |
|                   | stee Online Payment                                                                                                    |                                                                                                    |   |
|                   | HD pay Accept credit card payments using Stripe                                                                                                    | Min order total, Total order value must reach before this payment method becomes active. Leave it empty or zero for unlimited amount.         |   |
|                   | Online Payment                                                                                                    |                                                                                                    |   |
|                   | Start Onboarding                                                                                                    |                                                                                                    |   |
|                   | Paypal<br>Paypal Online Payment using HD Pay                                                                                                    | K<br>Min order total, Total order value must reach before this payment method becomes active.<br>Leave it empty or zero for unlimited amount. |   |
|                   |                                                                                                    |                                                                                                    |   |

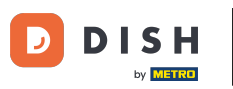

## Seleziona il tipo di attività e clicca su Continua .

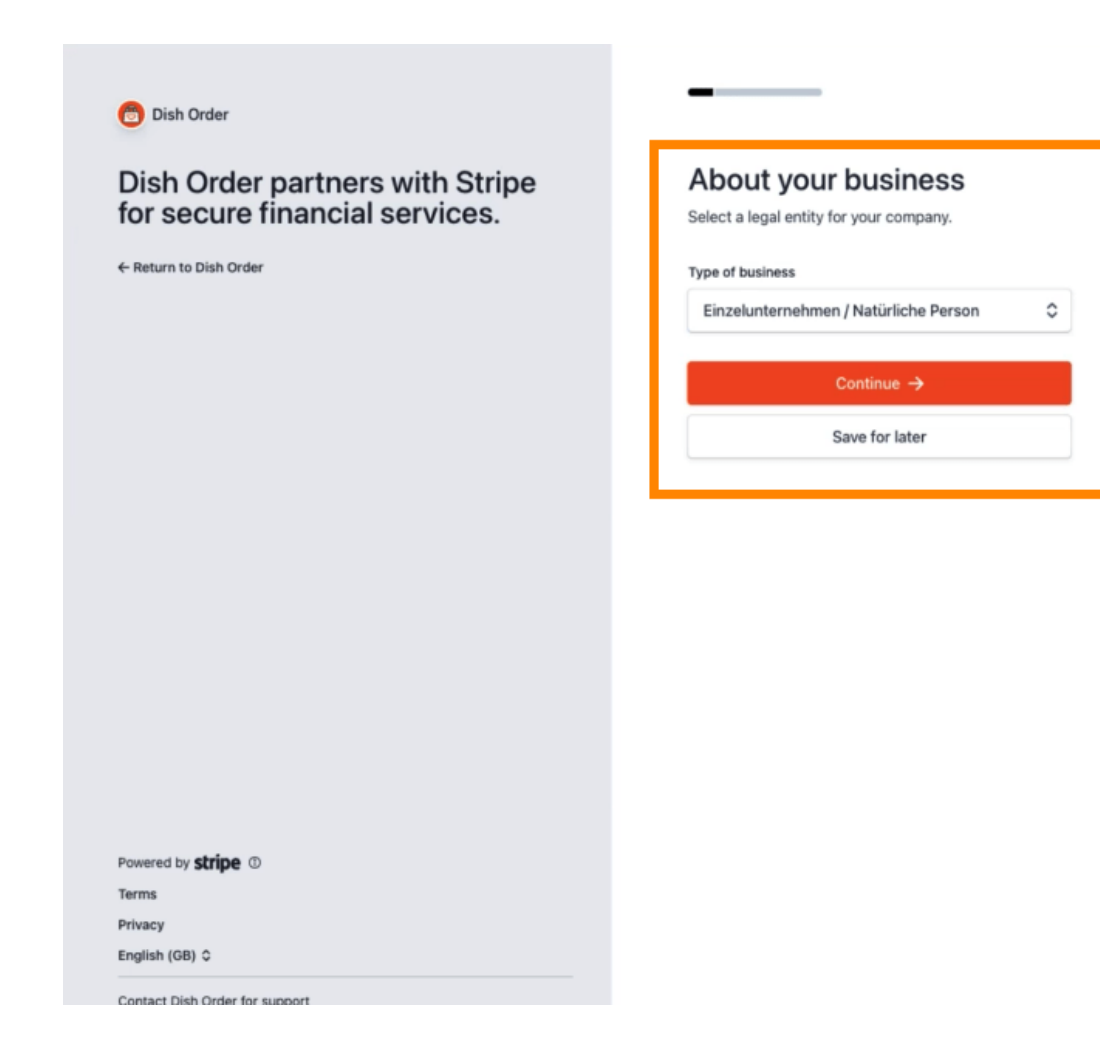

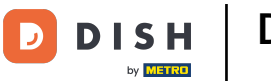

## Inserisci i tuoi dati personali e clicca su Continua .

| Dish Order partners with Stripe for secure financial services. | Verify your personal details<br>Stripe collects this information to verify your identity<br>and keep your account cafe |
|----------------------------------------------------------------|----------------------------------------------------------------------------------------------------|
| ← Return to Dish Order                                         | Your legal name                                                                                                    |
|                                                                | First name                                                                                                    |
|                                                                | Last name                                                                                                    |
|                                                                | Email address                                                                                                    |
|                                                                | you@example.com                                                                                                    |
|                                                                |                                                                                                    |
|                                                                | Date of birth                                                                                                    |
|                                                                | Date of birth<br>DD / MM / YYYY                                                                                        |
|                                                                | Date of birth DD / MM / YYYY Home address                                                                              |
|                                                                | Date of birth DD / MM / YYYY Home address Germany                                                                      |
|                                                                | Date of birth DD / MM / YYYY Home address Germany Address line 1                                                       |
|                                                                | Date of birth DD / MM / YYYY Home address Germany Address line 1 Address line 2                                        |
| Powered by <b>stripe</b> (1)                                   | Date of birth DD / MM / YYYY Home address Germany  Address line 1  Address line 2  Postal code                         |
| Powered by <b>stripe</b> <sup>©</sup><br>Terms                 | Date of birth DD / MM / YYYY Home address Germany Address line 1 Address line 2 Postal code City                       |

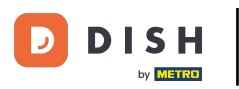

### Seleziona il tuo settore e clicca su Continua.

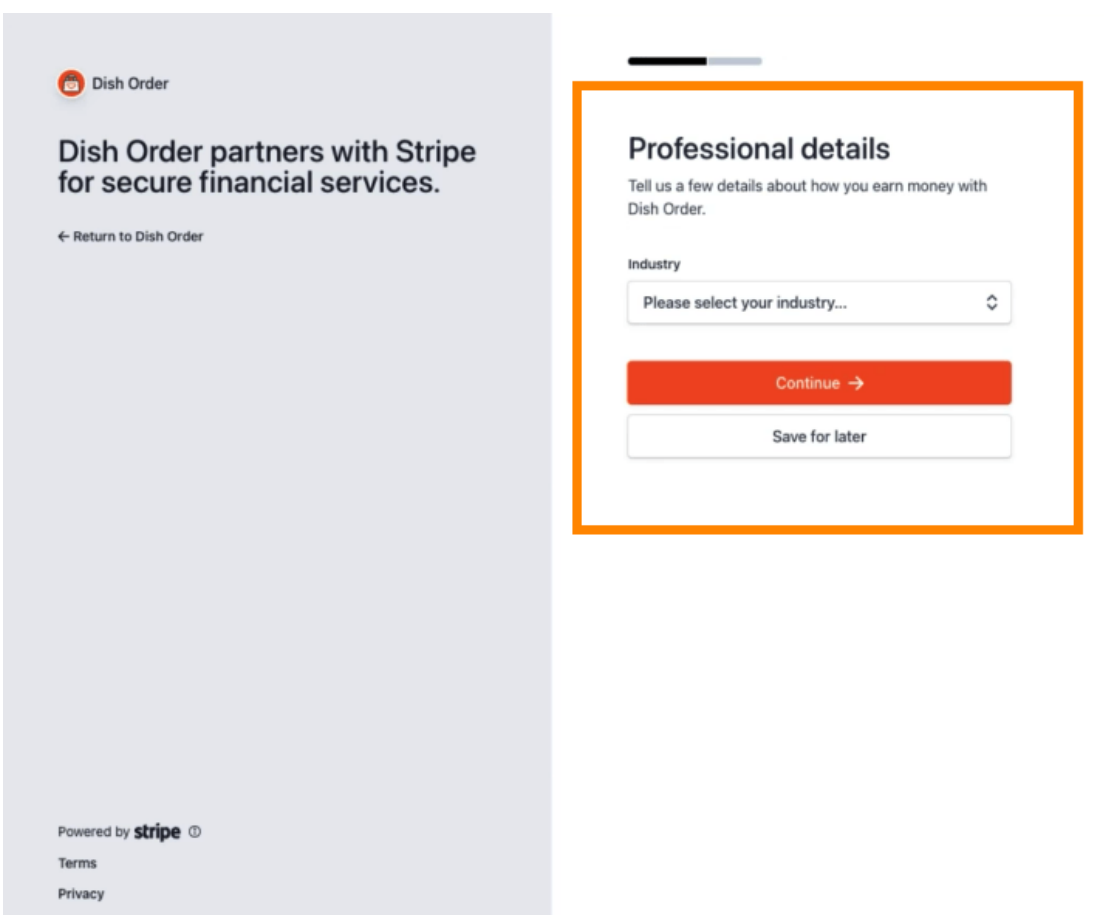

English (GB) 🗘

Contact Dish Order for support

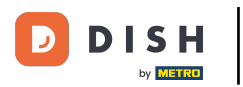

### Rivedi i tuoi dati e clicca su Invia.

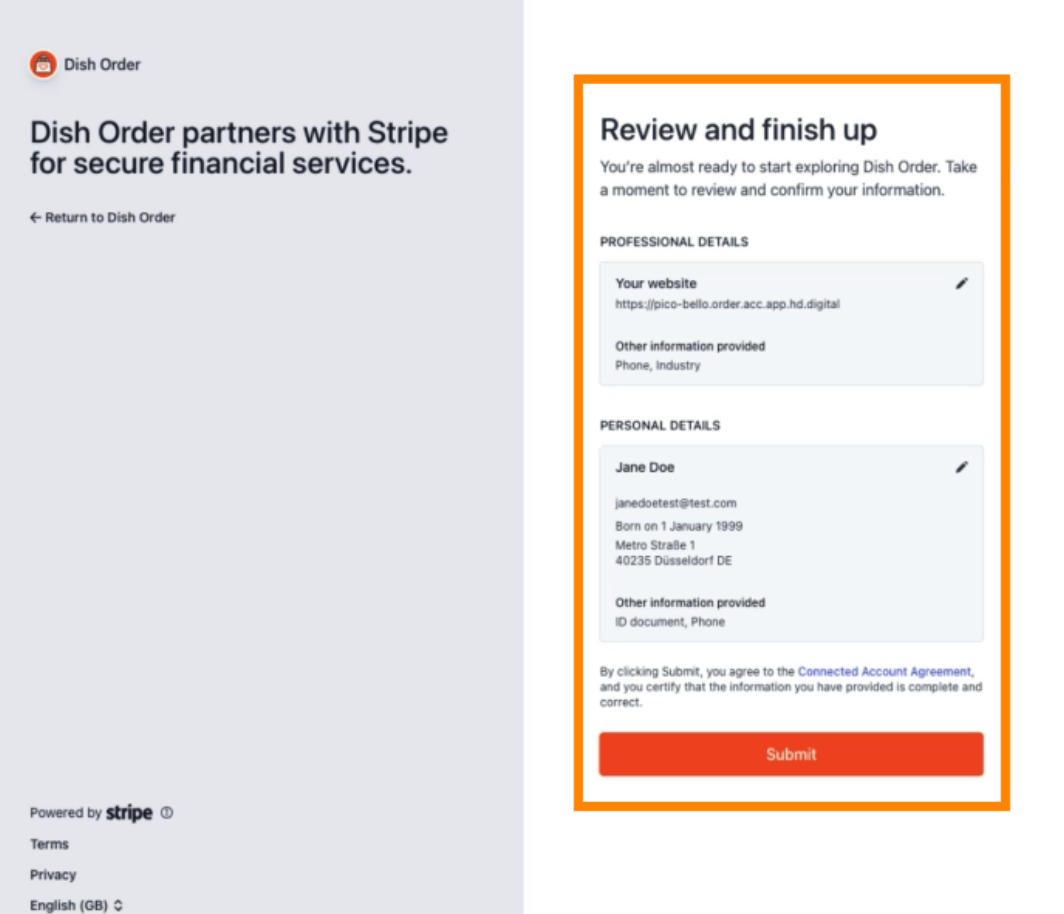

Contact Dish Order for support

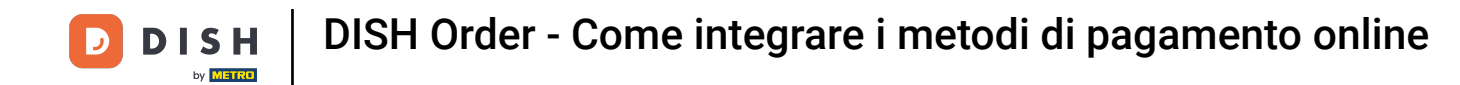

Scegli il periodo di pagamento desiderato , inserisci il tuo IBAN , accetta le condizioni e clicca su Invia .

|          | н —                            |
|----------|--------------------------------|
| ON       | BOARDING                       |
| avout Re | viod                           |
| Weekly   |                                |
| AN       |                                |
| DE893704 | 100440532013000                |
| _        | pt the conditions listed below |
| lacce    |                                |

#### Rivedi i dati e fai clic su Invia.

by METRO

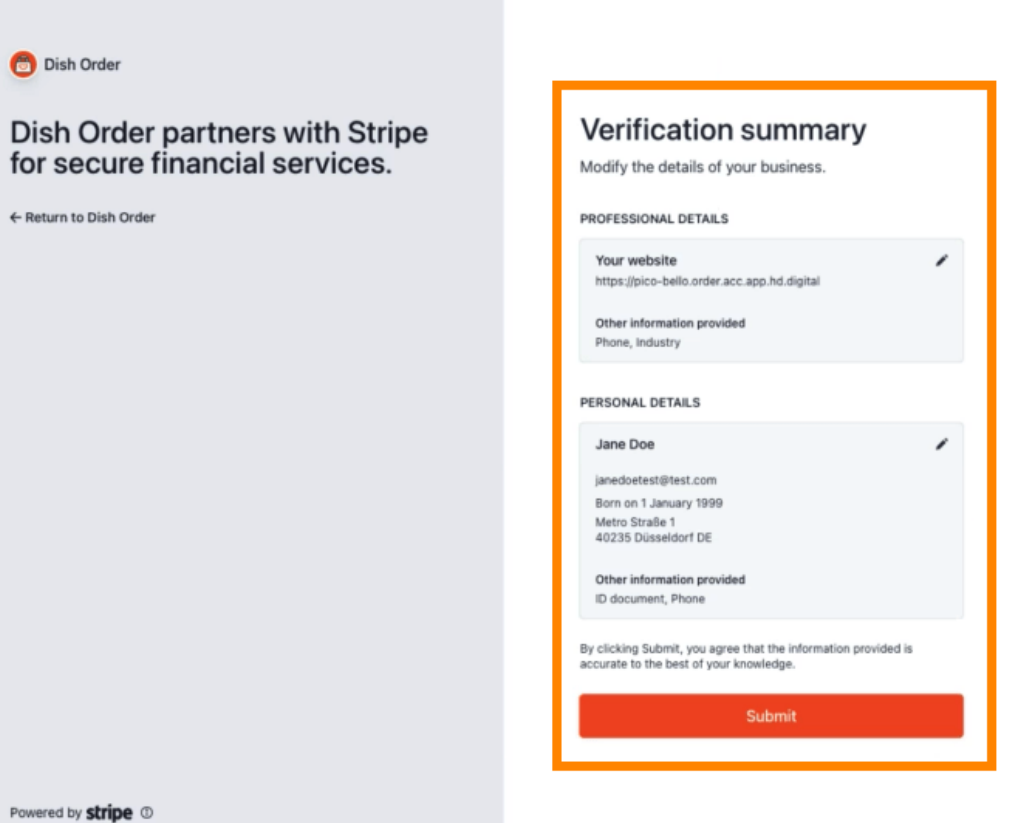

Powered by stripe ①

Terms

Privacy

English (GB) 🗘

Contact Dish Order for support

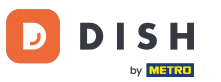

Hai integrato con successo il pagamento online su DISH Order.

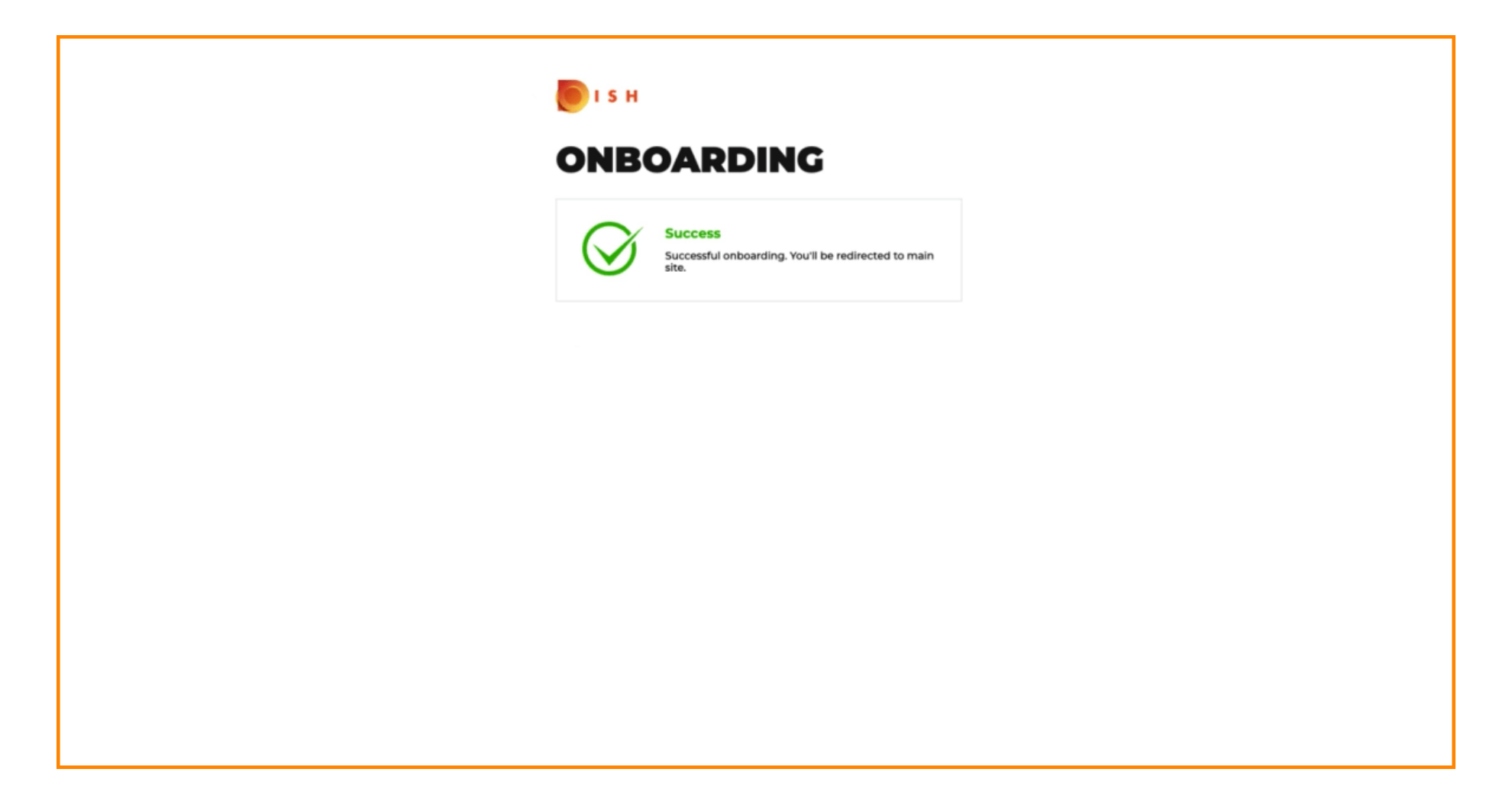

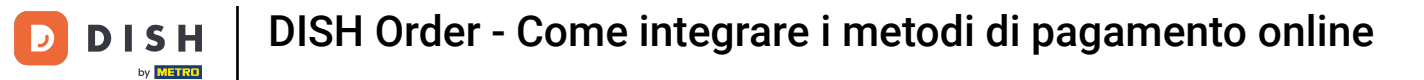

## Attiva la casella di controllo per il Pagamento Online .

| <b>Location</b> Edit |                                                                                                    |                                                                                                    | = 0                                   |
|----------------------|----------------------------------------------------------------------------------------------------|----------------------------------------------------------------------------------------------------|---------------------------------------|
| DASHBOARD            | Location Payment methods                                                                                                    |                                                                                                    |                                       |
| 🖶 RESTAURANT 🗸 🗸     | Select the payment(s) available at this location.                                                                                                    |                                                                                                    |                                       |
| Locations            | Cash payment<br>Accept cash payments in the restaurant or upon delivery                                                                                                    | O.00 Max order total, Total order value must be less than this to make this payment method active. Leave it empty or zero for unlimited amount.                                   |                                       |
| t KITCHEN <          | Card payment in the restaurant<br>Accept card payments in the restaurant                                                                                                    | O.00 Max order total, Total order value must be less than this to make this payment method active. Leave it empty or zero for unlimited amount.                                   |                                       |
| ⊯ SALES <            | Card payment upon delivery<br>Accept card payments upon delivery                                                                                                    |                                                                                                    |                                       |
|                      | PayPal Direct<br>Accept PayPal online payments on your webshop                                                                                                    |                                                                                                    |                                       |
| 🖌 TOOLS 🧹            | DISH Order payment integrations                                                                                                    |                                                                                                    |                                       |
| erenen. Trefitada    | DISH Order allows official online payment integrations.<br>Please, start the onboarding processes and select all the payment in<br>the online Payment<br>Change Business account data<br>Change Bank Account<br>Change Bank Account<br>Change Bank Account<br>Distribution<br>Change Bank Account<br>Change Bank Account<br>Distribution<br>Change Bank Account<br>Change Bank Account<br>Distribution<br>Change Bank Account<br>Distribution<br>Distribution<br>Distrib | rethods your want to offer.<br>r data<br>Min order total, Total order value must reach before this payment method becomes active.<br>Leave it empty or zero for unlimited amount. |                                       |
|                      | Start Onboarding Paypal Paypal Paypal Online Payment using HD Pay                                                                                                    | Min order total, Total order value must reach before this payment method becomes active.     Leave it empty or zero for unlimited amount.                                         | Privacy Settings [ FAQ   New Features |

# • Fare clic su Salva e chiudi .

| <b>Location</b> Edit  |                                                                                                    | - 0 |  |  |  |  |  |
|-----------------------|----------------------------------------------------------------------------------------------------|-----|--|--|--|--|--|
| DASHBOARD             | Save & Close                                                                                                    |     |  |  |  |  |  |
| 🖶 RESTAURANT 🗸 🗸      | Location Order Settings Opening Hours Payments Delivery orderdirect                                                                                                    |     |  |  |  |  |  |
| Locations             | Location Payment methods                                                                                                    |     |  |  |  |  |  |
| Legal Information     | Select the payment(s) available at this location.                                                                                                    |     |  |  |  |  |  |
| TI KITCHEN <          | Cash payment<br>Accept cash payments in the restaurant or upon delivery                                                                                                    |     |  |  |  |  |  |
| L≝ SALES <            | Max order total, Total order value must be less than this to make this payment method active.<br>Leave it empty or zero for unlimited amount.                                                                                                    |     |  |  |  |  |  |
| 🗠 MARKETING 🧹         | Card payment in the restaurant C 0.00                                                                                                    |     |  |  |  |  |  |
| LOCALISATION <        | Max order total, Total order value must be less than this to make this payment method active.<br>Leave it empty or zero for unlimited amount.                                                                                                    |     |  |  |  |  |  |
| 🖌 TOOLS <             | Card payment upon delivery Accept card payments upon delivery                                                                                                    |     |  |  |  |  |  |
| ersinon - 75051 aaS a | PayPal Direct<br>Accept PayPal online payments on your webshop                                                                                                    |     |  |  |  |  |  |
|                       | DISH Order payment integrations                                                                                                    |     |  |  |  |  |  |
|                       | DISH Order allows official online payment integrations.                                                                                                    |     |  |  |  |  |  |
|                       | Prease, start the chocarding processes and select all the payment methods your want to oner.                                                                                                    |     |  |  |  |  |  |
|                       | Change Business account data Change Bank Account data                                                                                                    |     |  |  |  |  |  |
|                       | Conline Payment<br>HD pay Accept credit card payments using Stripe<br>Min order total, Total order value must reach before this payment method becomes active.<br>Leave it empty or zero for unlimited amount.                                                                                                    |     |  |  |  |  |  |
|                       | Online Payment                                                                                                    |     |  |  |  |  |  |
|                       | Start Onboarding                                                                                                    |     |  |  |  |  |  |
|                       | Paypal Coline Payment using HD Pay Colored Colored Col |     |  |  |  |  |  |

# Ecco fatto, hai finito!

| Locations         |      |                       | Location updated succe | ssfully        |               |         | ×                                                 |              |  |
|-------------------|------|-----------------------|------------------------|----------------|---------------|---------|---------------------------------------------------|--------------|--|
| 🔹 DASHBOARD       | Down | nload CSV list        |                        |                |               |         |                                                   |              |  |
| 🖬 RESTAURANT 🗸 🗸  |      | NAME                  | CITY                   | OFFER DELIVERY | OFFER PICK-UP | STATUS  | LINK                                              | =            |  |
| Locations         |      | Restaurant Pico Bello | Düsseldorf             | Enabled        | Enabled       | Enabled | https://pico-bello.order.acc.app.hd.digital/menus |              |  |
| Legal Information |      |                       |                        |                |               |         |                                                   |              |  |
| 1 KITCHEN <       |      |                       |                        |                |               |         |                                                   |              |  |
| ⊯ SALES <         |      |                       |                        |                |               |         |                                                   |              |  |
| 🗠 MARKETING <     |      |                       |                        |                |               |         |                                                   |              |  |
| LOCALISATION <    |      |                       |                        |                |               |         |                                                   |              |  |
| 🖌 TOOLS 🧹         |      |                       |                        |                |               |         |                                                   |              |  |
| ersion (71c5)aa5a |      |                       |                        |                |               |         |                                                   |              |  |
|                   |      |                       |                        |                |               |         |                                                   |              |  |
|                   |      |                       |                        |                |               |         |                                                   |              |  |
|                   |      |                       |                        |                |               |         |                                                   |              |  |
|                   |      |                       |                        |                |               |         |                                                   |              |  |
|                   |      |                       |                        |                |               |         |                                                   |              |  |
|                   |      |                       |                        |                |               |         |                                                   |              |  |
|                   |      |                       |                        |                |               |         |                                                   |              |  |
|                   |      |                       |                        |                |               |         |                                                   |              |  |
|                   |      |                       |                        |                |               |         | Privacy Settings   FAQ   I                        | New Features |  |

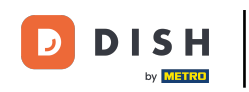

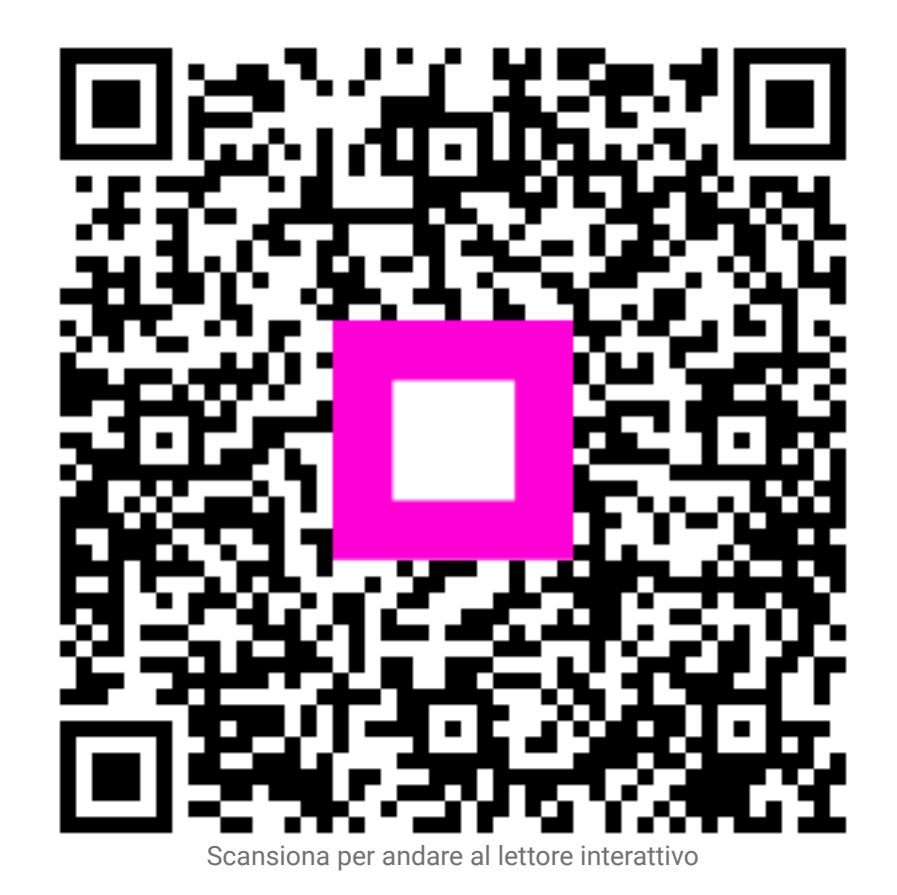

16 di 16